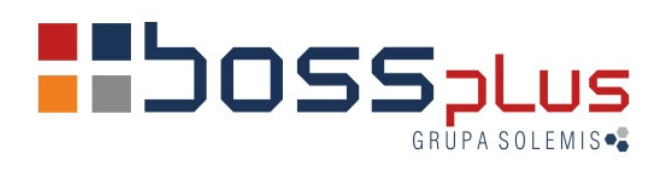

# SUPLEMENT SM-BOSS WERSJA 6.15

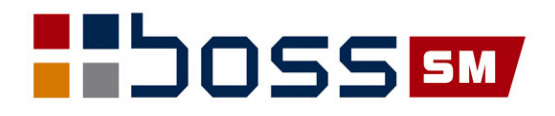

## Spis treści

| Wstęp                                                 | 2 |
|-------------------------------------------------------|---|
| Pierwsza czynność                                     | 3 |
| Szybka zmiana stawek VAT, nazwy i PKWiU dla produktów | 3 |
| Szeroki wydruk rejestru VAT                           | 4 |
| Filtry wydruków dotyczacych VAT                       | 5 |
| Kontrola PKWiU                                        | 5 |
| Faktury zaliczkowe                                    | 5 |
| Kontrola stawki VAT                                   | 6 |
| Przecena                                              | 6 |

### Wstęp

Przekazujemy Państwu wersję 6.15 systemu SM-BOSS.

Wprowadziliśmy w niej zmiany funkcjonalne związane z nowymi przepisami prawnymi o podatku VAT. Zmiany zostały opisane w niniejszym suplemencie do instrukcji. Prosimy o zapoznanie się z jego treścią przed wykonaniem upgrade'u i przed rozpoczęciem korzystania z nowej wersji.

Zalecamy przeprowadzenie instalacji wersji 6.15 przez Autoryzowanego Partnera Boss Plus.

Życzymy Państwu przyjemnej pracy.

Zespół BOSS PLUS

#### Pierwsza czynność

Bezpośrednio po wykonaniu upgrade'u do wersji 6.15, pierwszą czynnością jaką należy wykonać w systemie SM-BOSS jest wprowadzenie nowych stawek VAT do ewidencji kodów VAT. Ewidencja ta znajduje się w: *Sprzedaż-> Administracja-> Definiowanie kodów-> Kody grup podatku VAT*.

| SPRZEDA<br>Zestaw | AŻ<br>dapych•BA7A | KODY GRUP PODATKU VAT |             |           |        | Boss Plus |
|-------------------|-------------------|-----------------------|-------------|-----------|--------|-----------|
|                   | Szukaj            | Dopisz                | Aktualizuj  | Kasuj     | F-spec | Zakończ   |
|                   | Kod               | Stopa                 | Opis        |           |        |           |
|                   |                   | 22%                   | 22%         |           |        |           |
| İ                 | 01                | 7%                    | Podatek VAT | – obniżor | ny     | ĺ         |
|                   | 02                | 0%                    | Podatek VAT | zerowy    |        |           |
|                   | ▶23               | 23%                   | Podatek VAT | 23%       |        |           |
|                   | ZW                | 0%                    | Zwolniony z | podatku N | /AT    |           |

#### Szybka zmiana stawek VAT, nazwy i PKWiU dla produktów

W celu ułatwienia wprowadzenia nowych stawek VAT dla produktów dodaliśmy funkcję zmieniającą kod VAT dla wybranych grup produktów. Wywoływana jest ona z poziomu:

# SPRZEDAŻ/ZAKUP-> Ewidencja Produktów-> F-spec-> Zmiana VAT i Nazwy towaru (Ctrl+F12)

Należy zaznaczyć, które operacje ma wykonać funkcja: zmianę VAT, zmianę nazwy, czy obie. Dla zmiany nazwy można wybrać jaki znak ma być wstawiony i gdzie. Jeśli wybierzemy "na końcu 1-szej linii", to NOWY ZNAK wstawia na końcu, a jeśli nazwa jest dłuższa niż 35 to na 35 znaku. Można też wybrać opcję "zamiast pierwszej spacji" i NOWY ZNAK zostanie wstawiony zamiast pierwszej spacji lub na końcu.

Wybór zakresu indeksów jest możliwy poprzez:

- a) wskazanie starego kodu VAT,
- b) wskazanie zakresu indeksów od do,
- c) zaznaczenie konkretnych pozycji na wyświetlanej liście pokazującej produkty spełniające warunki (a) i (b).

Na polu podatku VAT jest podpowiedź ze zbioru kodów podatku:

|    | 22% |
|----|-----|
| 01 | 7%  |
| 02 | 0%  |
| 23 | 23% |
| ΖW | 0%  |
|    |     |

W polu określającym PKWiU możemy użyć znaków maski \*, ?.

#### Szeroki wydruk rejestru VAT

Szeroki wydruk rejestru VAT wzbogacono o kolumny z niezerowymi stopami podatku VAT zapisanymi w tabeli kodów podatku VAT.

Dla każdej stawki w Rejestrze Sprzedaży są 2 kolumny: NETTO i VAT

W Rejestrze Zakupów są to 4 kolumny: Zakup na sprzedaż opodatkowaną NETTO i VAT, Zakup na sprzedaż zwolnioną i nieopodatkowaną NETTO i VAT.

W filtrze wydruku w pozycji KOLUMNY WYDRUKU dodano możliwość zrezygnowania z wydruku kolumny dla nieużywanych stawek VAT. Jeżeli stawka VAT nie występuje w rejestrze można wybrać którąś z opcji:

"Nie drukuj kolumny/ drukuj pustą/ wybierz przed wydrukiem."

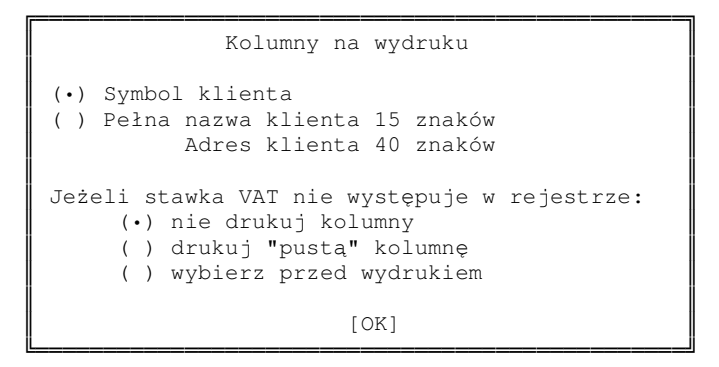

Domyślnie jest: "nie drukuj kolumny".

Jeśli zaznaczymy "wybierz przed wydrukiem" - po stworzeniu zbioru roboczego rejestru a przed jego wydrukowaniem pojawi się okno z informacją, dla których stawek VAT nie ma pozycji i można będzie zaznaczyć, dla których drukować "puste" kolumny.

```
Poniższe stawki VAT nie występują
w tworzonym Rejestrze
(odpowiadające im kolumny Rejestru będą "puste").
Wybierz, dla których stawek VAT
DRUKOWAĆ "puste" kolumny:
»Wszystkie
→ stawka 3%
stawka 8%
```

#### Filtry wydruków dotyczących VAT

W filtrach wydruków dotyczących VAT uwzględniane są wszystkie stawki VAT zawarte w zbiorze kodów podatku.

#### Kontrola PKWiU

Jeśli w *Parametrach systemu-> Parametry kontroli-2* wybrano opcję: "blokada wystawiania faktur dla towarów bez wymaganego PKWiU", to podczas wystawiania faktury z datą sprzedaży do końca roku 2010 jako podstawowa stawka VAT będzie traktowana stawka 22%. Natomiast dla daty sprzedaży większej lub równej od 01.01.2011r. stawką podstawową będzie stawka 23%.

#### Faktury zaliczkowe

W przypadku wystawiania faktur, gdy istnieją faktury zaliczkowe do zlecenia:

1/ zapłacone w całości w starym roku, to VAT na wystawianej fakturze końcowej powinien zostać bez zmian czyli np. 22%,

2/ zapłacone częściowo: pozycje zapłacone mogą mieć stary VAT - 22%, a niezapłacone już nowy - 23%.

Użytkownik systemu powinien sam zdecydować dla każdego przypadku indywidualnie, co zrobić z VAT: jeżeli zapłacono za część pozycji to tę część na fakturze zostawić ze starym podatkiem, a niezapłaconym pozycjom przypisać nowy. Jeżeli jest to jedna pozycja, to na fakturze należy rozbić ją na dwie pozycje. Uwaga: nie ma tu żadnego komunikatu. Dodano jedynie kontrolę zgodności VAT z Kartoteką Produktów.

#### Rozliczanie faktur zaliczkowych

Można rozliczyć fakturę zaliczkową, jeżeli na fakturze jest inna stawka VAT niż na zaliczce. (W rejestrze VAT dla faktury pojawią się ujemne pozycje dla "starej" stawki VAT i klient zapłaci różnicę). Pojawi się informacja o kwocie i podatku VAT na zaliczce, aby użytkownik mógł ewentualnie wycofać się z rozliczania zaliczki i zmodyfikować VAT na pozycjach faktury.

Dodano kontrolę w czasie rozliczania zaliczki na fakturę w momencie wpisywania kwoty rozliczenia. Jeżeli na fakturze wartość brutto dla VAT z zaliczki jest mniejsza niż rozliczana kwota, to pojawi się odpowiedni komunikat, ale nie blokuje to rozliczenia (Ewidencja Faktur-> F-spec-> Zaliczki-> rozlicz nową zaliczkę...)

#### Kontrola stawki VAT

Dodano kontrolę VAT przy przenoszeniu pozycji ze zlecenia/ dokumentu magazynowego/ dostawy/ szablonu/ innej faktury/ naprawy/ opakowań zwrotnych na FAKTURĘ.

Kontrole dodano również w poniższych funkcjach w Ewidencji Faktur:

a/ F-spec-> Dopisz wg..

b/ F-spec-> Inne-> generowanie faktur wg..

c/ F2 specyfikacja-> F-spec-> dopisz wg..

Przy zaznaczaniu pozycji dodano do edycji kod i stopę VAT z kontrolą taką jak w fakturach. Jeżeli kod nie zgadza się z aktualnie wpisanym dla towaru w Kartotece Produktów, to pojawi się komunikat z zapytaniem, czy go zostawić czy zmienić.

#### Przecena

Jeżeli w związku ze zmianą stawek VAT dla sprzedawanych towarów/usług zachodzi potrzeba dokonania zmiany ich cen, to zalecamy skorzystania z funkcji przeliczenia ceny. Jest ona dostępna w module Magazyn, w Ewidencji Produktów: *Przeliczenie wybranej ceny* (SH+F6). Działa dla każdej ceny, niezależnie czy jest ceną netto czy brutto. Funkcja ta jest dostępna dla użytkownika z poziomem uprawnień 1.

Do zmiany ceny magazynowej można skorzystać ze standardowej funkcji Przeceny dostępnej w Magazyn-> Przetwarzanie-> Przeszacowanie stanów.